## Išmanus oro kondicionieriaus / šilumos siurblio Electrolux valdymas per Wi-Fi

Pastabos:

1. Įsitikinkite, kad išmaniajame telefone ar planšetiniame kompiuteryje yra įdiegta standartinė Android ar Ios operacinė sistema. Apie išsamesnę versiją skaitykite programėlėje.

2. Įrenginiai gali būti prijungiami ir valdomi tik bevielio tinklo ir 4G viešosios interneto prieigos režimais.

3. Maršruto parinktuvas su WEP šifravimu nėra palaikomas.

4. Programinės įrangos sąsaja yra universali ir jos valdymo funkcijos gali nevisiškai atitikti įrenginį. Programinės įrangos sąsaja gali keistis priklausomai nuo programėlės atnaujinimo ar skirtingos operacinės sistemos. Skaitykite apie faktinę programą.

1. Ewpe Smart programėlė Įdiekite Ewpe Smart programėlę

Nuskenuokite šį QR kodą išmaniuoju telefonu, kad galėtumėte atsisiųsti ir įdiegti Ewpe Smart programėlę.

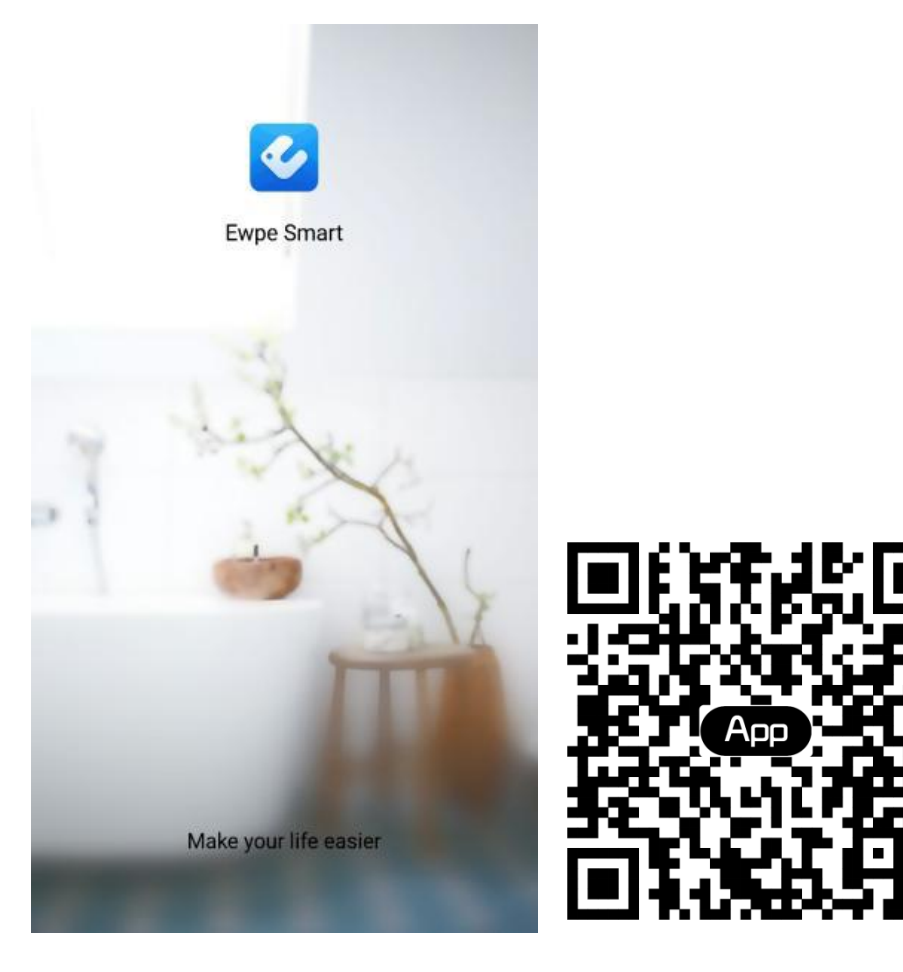

### 2. Registracija

#### "Ewpe Smart" programėlė

Atidarykite Ewpe Smart programėlę ir spauskite "Sign up", kad užsiregisturotumėte.

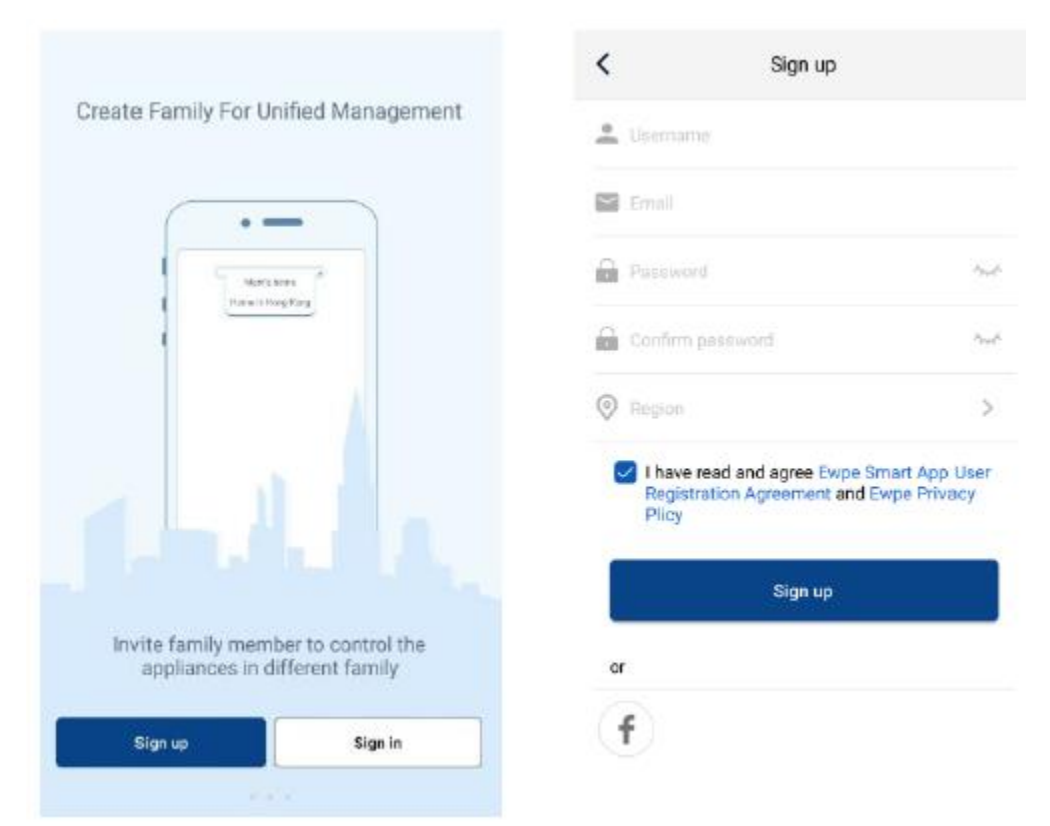

#### 3. Prisijungimas

Be prisijungimo per sparčiąją sąsają, norėdami prisijungti jūs taip pat galite atidaryti pagrindinį puslapį ir paspausti profilio paveikslėlį kairiajame viršutiniame kampe.

| ٢                | My home | +   | +                                              | <              | Sign in | Sign up        |
|------------------|---------|-----|------------------------------------------------|----------------|---------|----------------|
| Group control    |         |     |                                                |                |         |                |
| 1 Home           | Ê Ai    | way | Net Cies is                                    | Username/Email |         |                |
| Accessory manage | ment    |     | HOL SIGN III                                   | Password       |         | ingh.          |
| Virtual air con  | Q       |     | ୍କଂ Group control<br>ନି Home management        | Region         | Sign in | >              |
| 16°              |         |     | ⊠ Message<br>⊜ Help                            | or             | F       | orgot password |
|                  | -       |     | <ul> <li>Feedback</li> <li>Settings</li> </ul> | Ť              |         |                |
|                  |         |     |                                                |                |         |                |

#### 4. Pridėti įrenginį

Spauskite "+" dešiniajame viršutiniame pagrindinio puslapio kampe, kad pridėtumėte įrenginį.

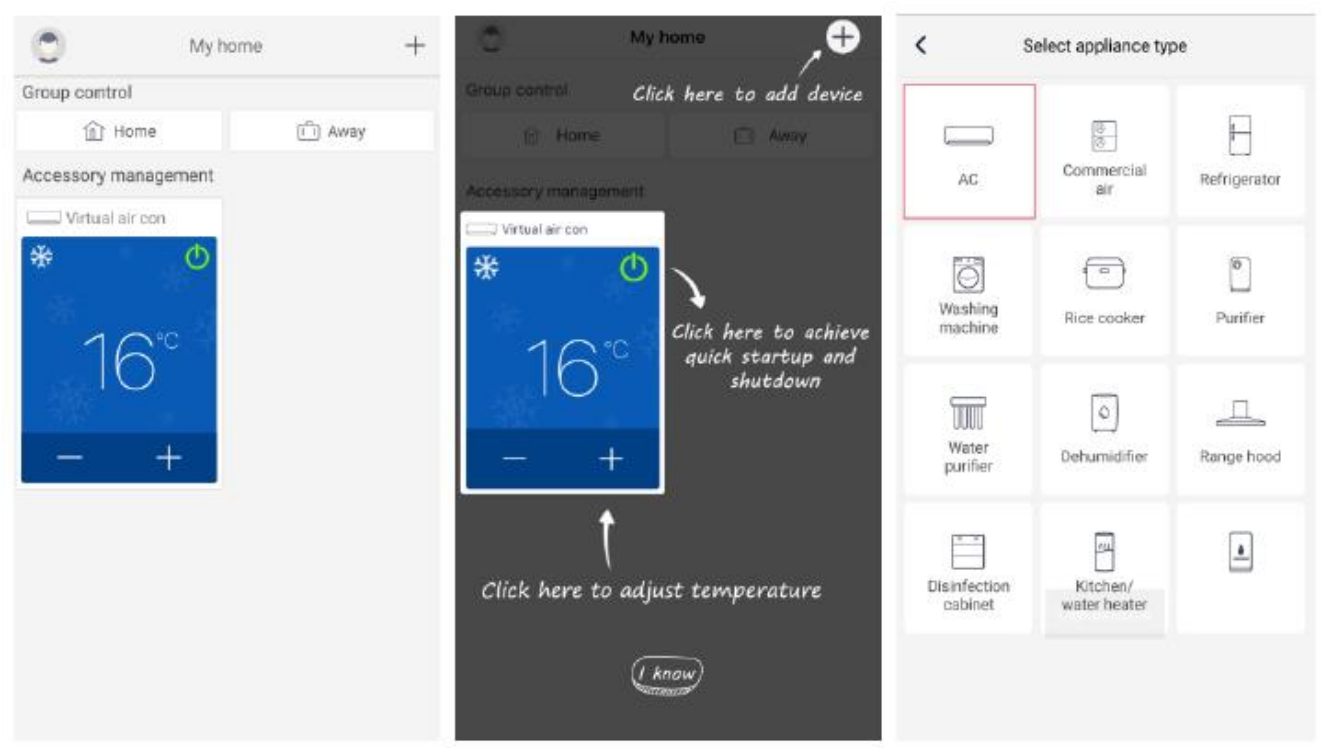

Paspaudę "AC", galite pasirinkti skirtingus įrankius pagal faktinę situaciją. Programėlės sąsaja pateiks atitinkamas įvairių įrankių naudojimo instrukcijas.

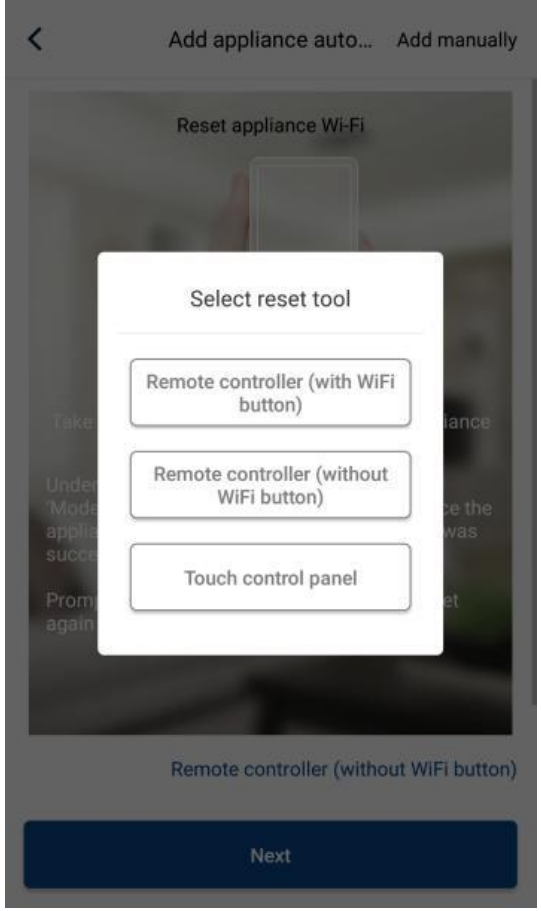

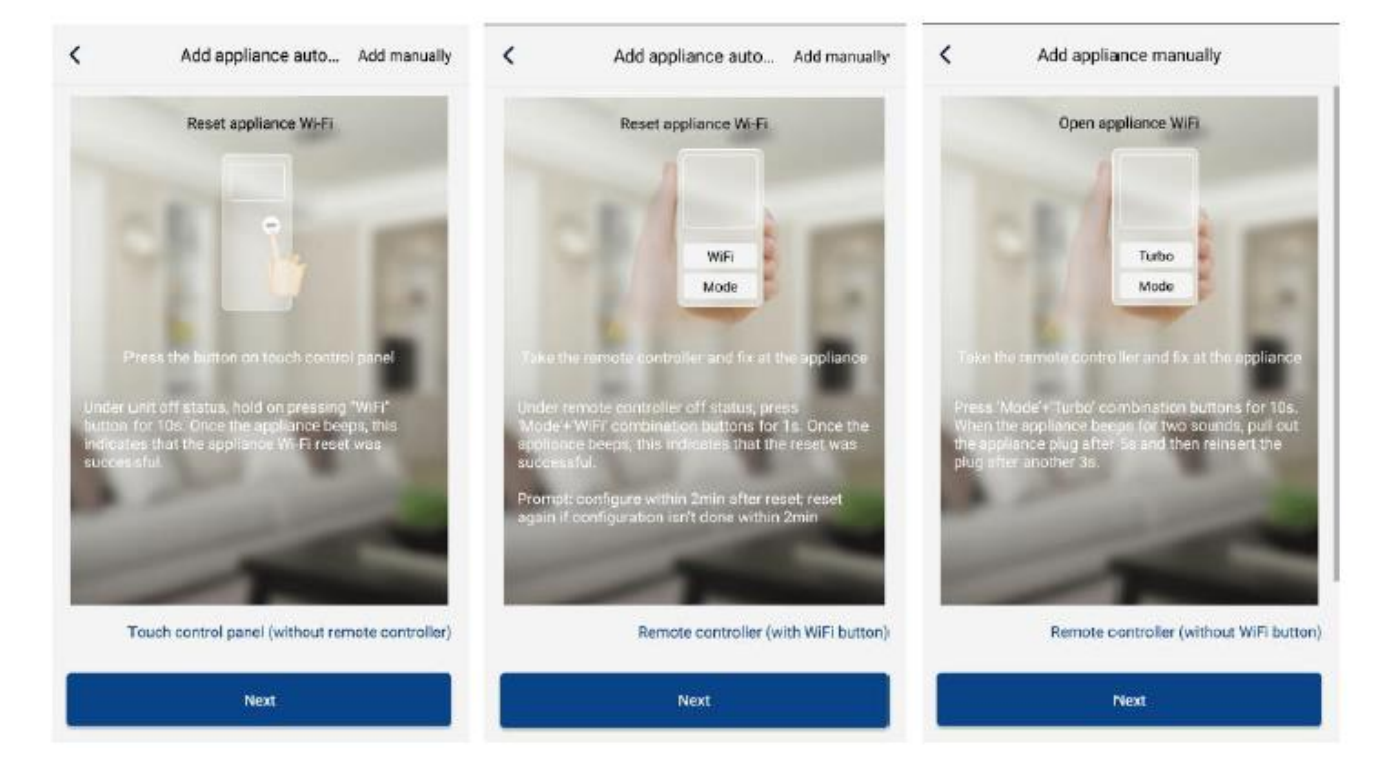

Nustatykite oro kondicionierių (skaitykite naudojimo instrukcijas programėlės sąsajoje) ir spauskite "Next", kad automatiškai pridėtumėte buities prietaisą (turi būti įvestas bevielio ryšio slaptažodis) arba nustatę ir įjungę oro kondicionierių, spauskite "Add appliance manually" viršutiniame dešiniajame kampe, kad pasirinktumėte bevielį tinklą įrenginio valdymui. Patvirtinkite bevielį tinklą ir atlikite konfigūravimą.

| <                          | Confirm home Wi-Fi                                                      | <      | Add appliance manually                             |  |  |  |
|----------------------------|-------------------------------------------------------------------------|--------|----------------------------------------------------|--|--|--|
| Please sele<br>not support | Please select your home wireless router(5GHz Wi-Fi is<br>not supported) |        | Select wireless network for controlling the device |  |  |  |
| 후 Xiaomi.                  | .3829                                                                   | 😤 WiF  | Financia Choose other Wi                           |  |  |  |
| 🔒 WIFi pa                  | asword                                                                  | - 1944 | Next                                               |  |  |  |
|                            | Memorize the pas                                                        | ssword |                                                    |  |  |  |
|                            | Search device                                                           |        |                                                    |  |  |  |
|                            |                                                                         |        |                                                    |  |  |  |
|                            |                                                                         |        |                                                    |  |  |  |
|                            |                                                                         |        |                                                    |  |  |  |
|                            |                                                                         |        |                                                    |  |  |  |
|                            |                                                                         |        |                                                    |  |  |  |
|                            |                                                                         |        |                                                    |  |  |  |

Baigę įrenginio nustatymą ir įvedę teisingą informaciją, ieškokite įrenginio ir atlikite konfigūravimą.

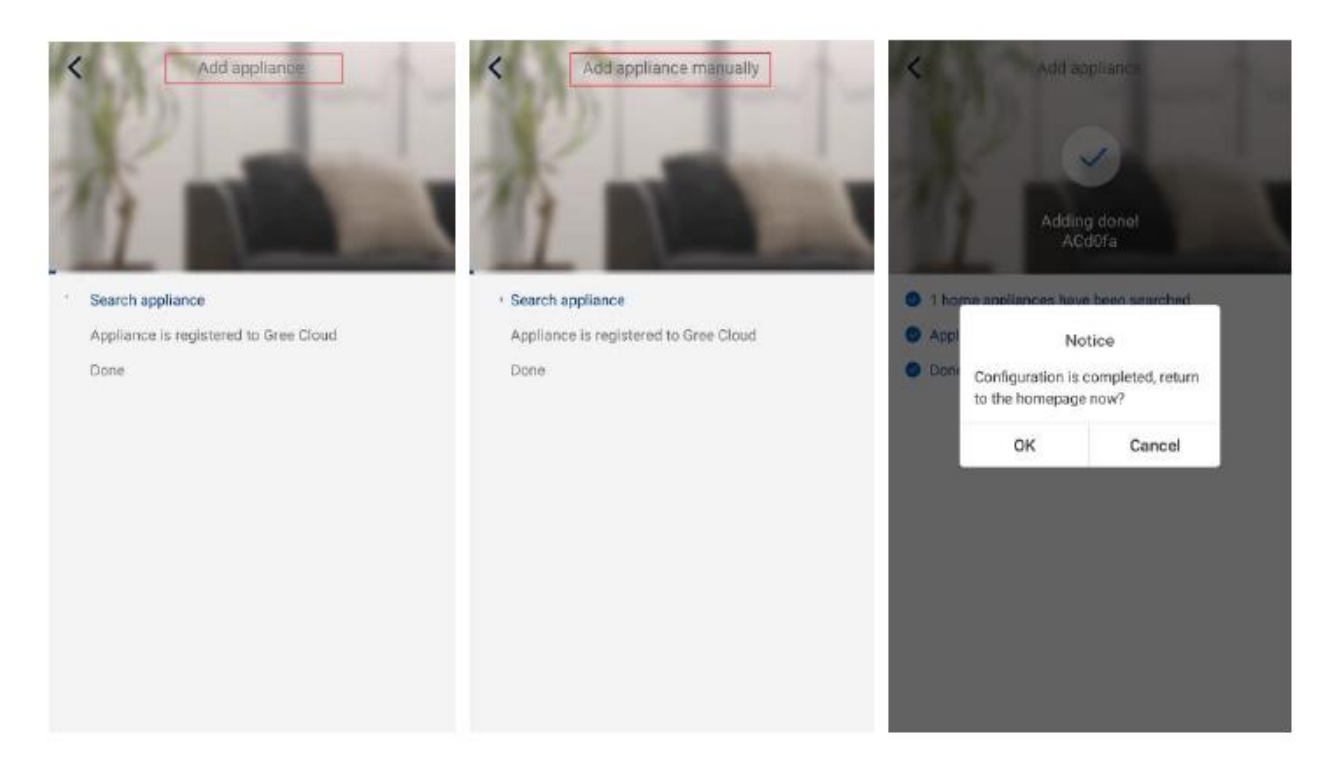

# Pagrindinių funkcijų nustatymas

Pagrindiniame puslapyje pasirinkite įrenginį iš sąrašo ir atidarykite įrenginio veikimo sąsają. 1. Nustatykite režimą, temperatūrą ir ventiliatoriaus greitį.

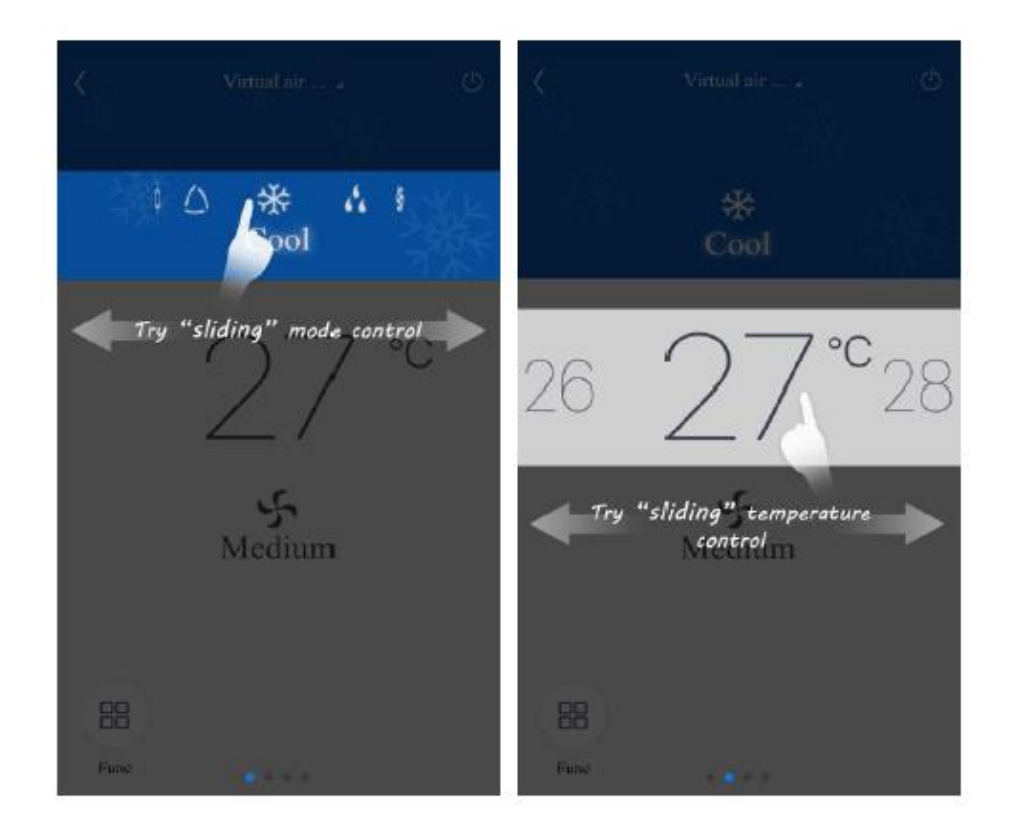

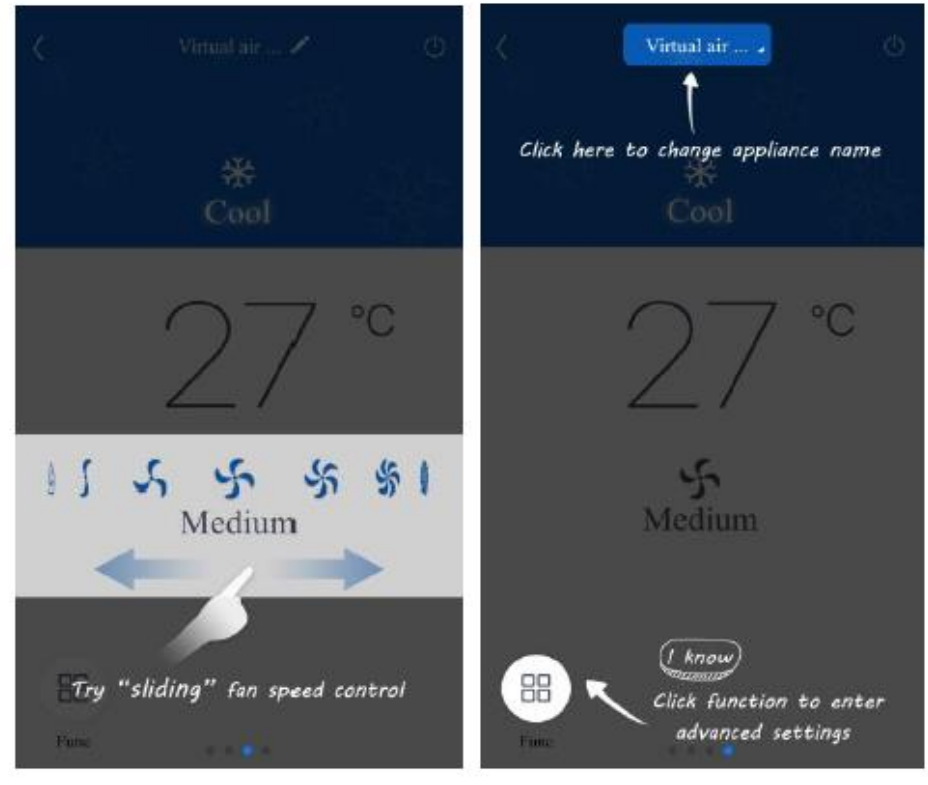

2. Papildomų funkcijų nustatymas

Spauskite Func įrenginio veikimo sąsajos kairiajame apatiniame kampe, kad atidarytumėte papildomus nustatymus.

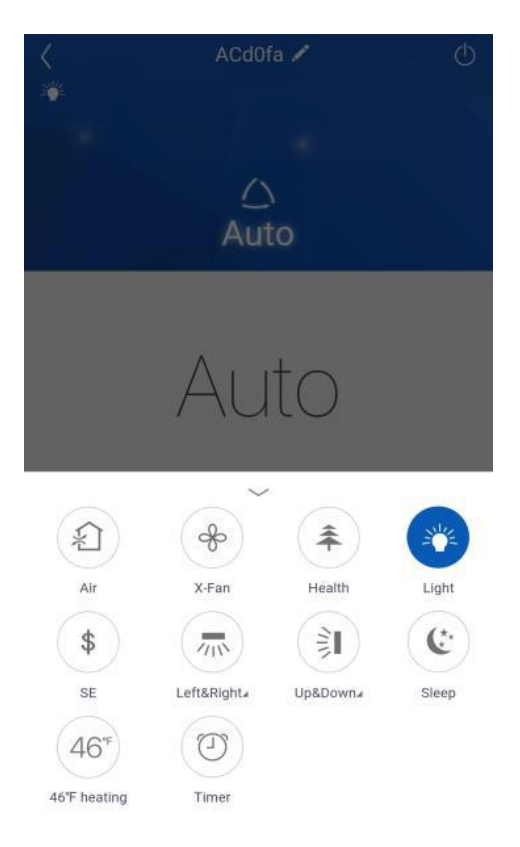

#### Pasukimo nustatymas

Spauskite "Up&down swing" ar "Left&right swing", kad ijungtumėte ar išjungtumėte pasukimo funkciją. Paspauskite rodyklę dešiniajame apatiniame piktogramos kampe, kad atidarytumėte šią sąsają ir nustatytumėte pasukimo diapazoną.

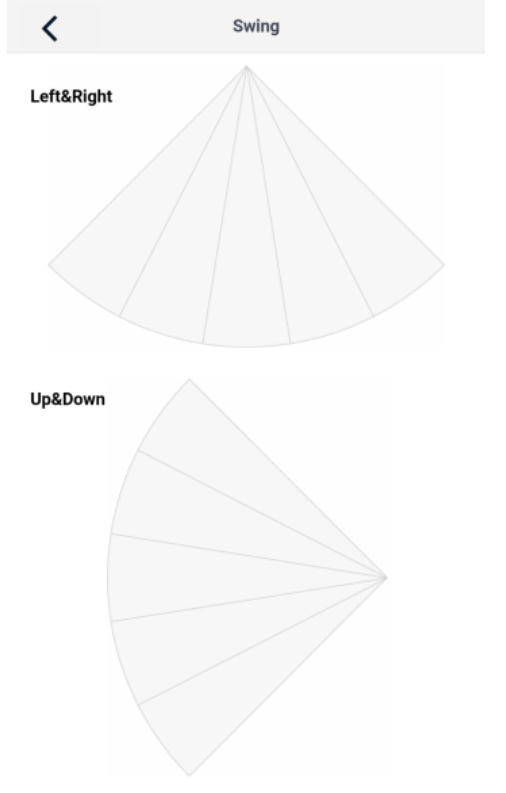

Click to select fixed-angle swing and slide to select regional swing.

#### Išankstiniai nustatymai

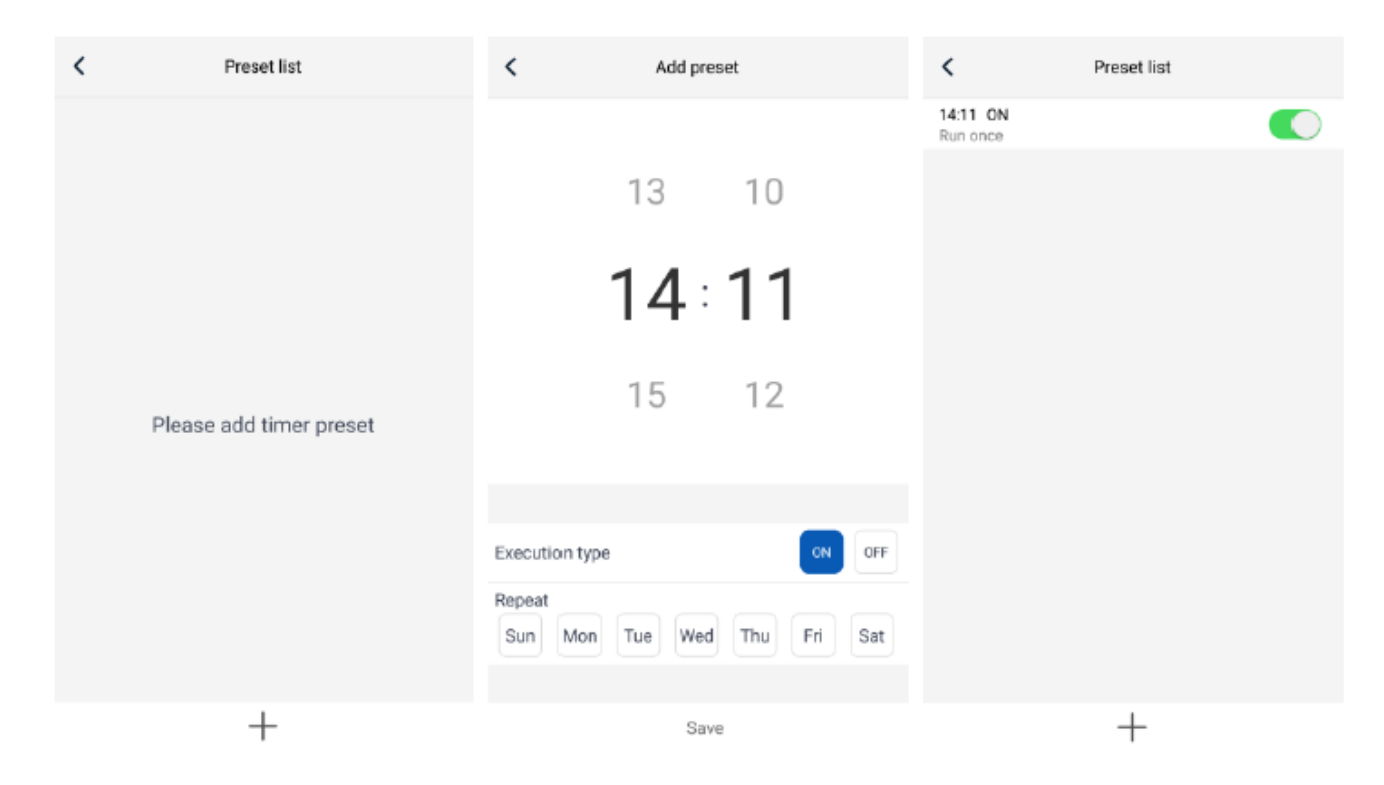

## Kitų funkcijų nustatymas

#### 1. Pagrindinio lango meniu

Spauskite profilio paveikslėlį pagrindinio lango kairiajame viršutiniame kampe ir atsidariusiame meniu nustatykite visas funkcijas.

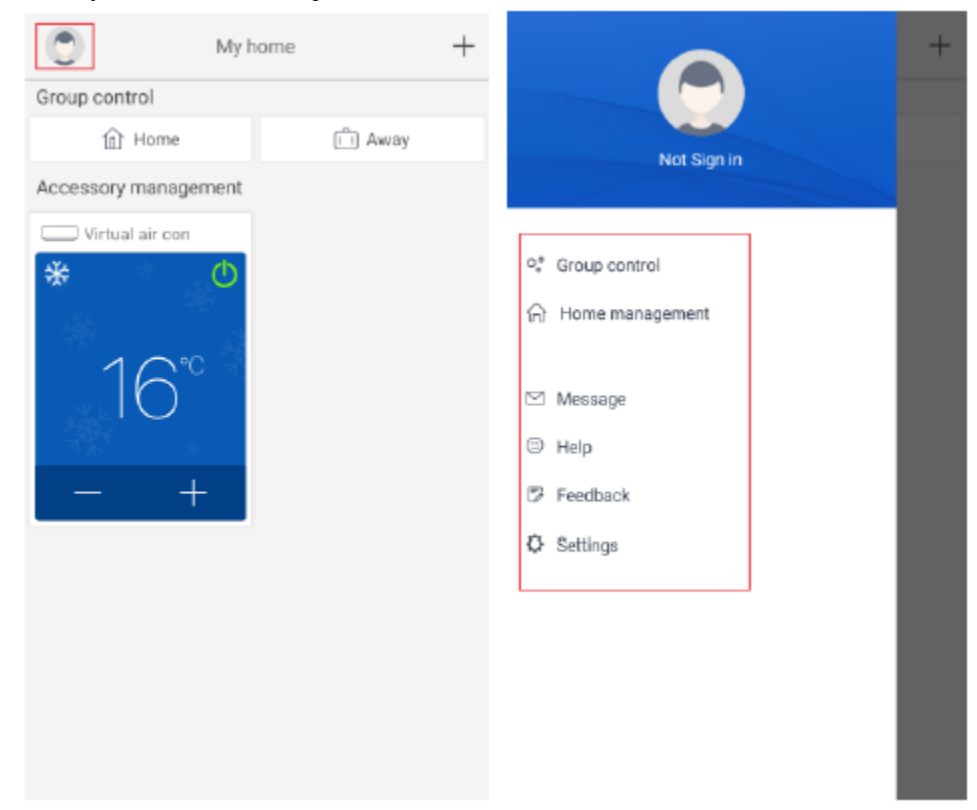

#### 2. Režimai

Spauskite "Scene" ir valdykite įrenginius pagal nustatytą režimą.

Pavyzdys: įveskite režimo pavadinimą "hhh" ir nustatykite įrenginius jų sąraše. Pasirinkus šį režimą, jame parinkti įrenginiai gali veikti pagal nustatytus parametrus.

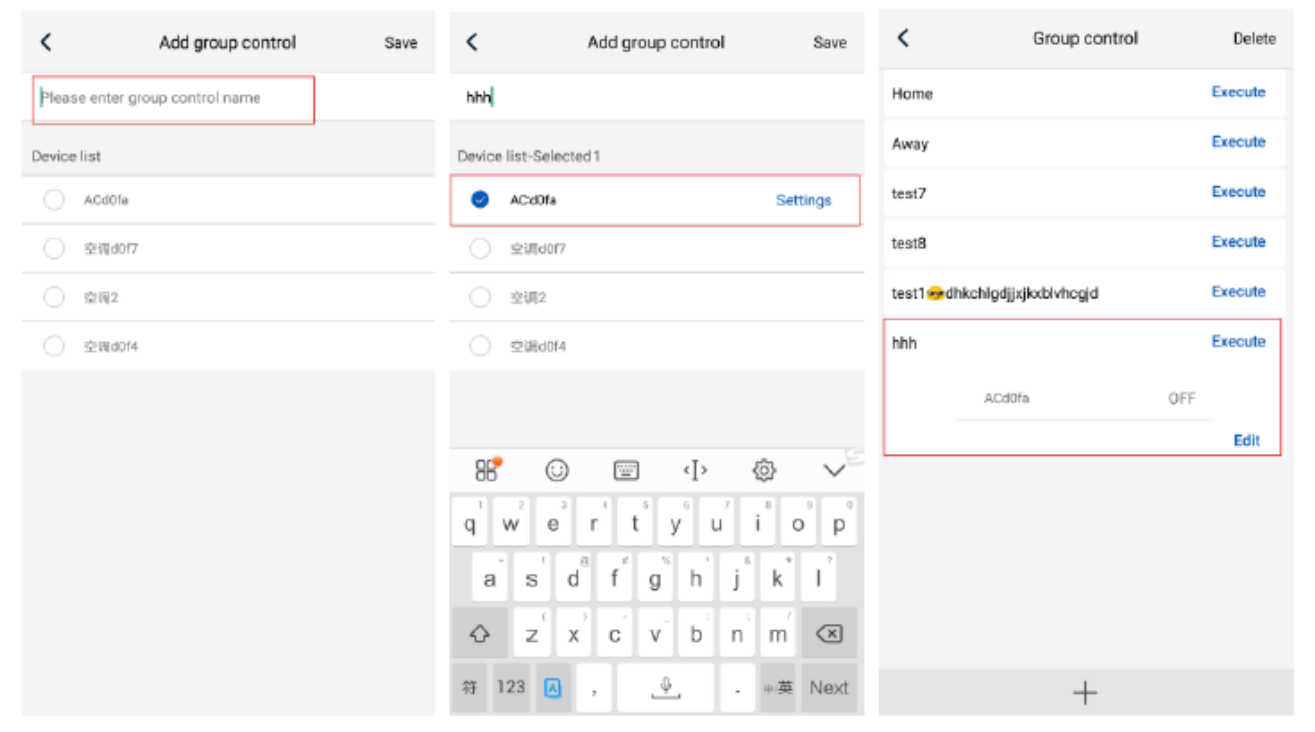

#### 3. Namų valdymas

Spauskite "Home management", kad sukurtumėte ar valdytumėte šeimą. Prie užregistruotos paskyros galite pridėti šeimos narius.

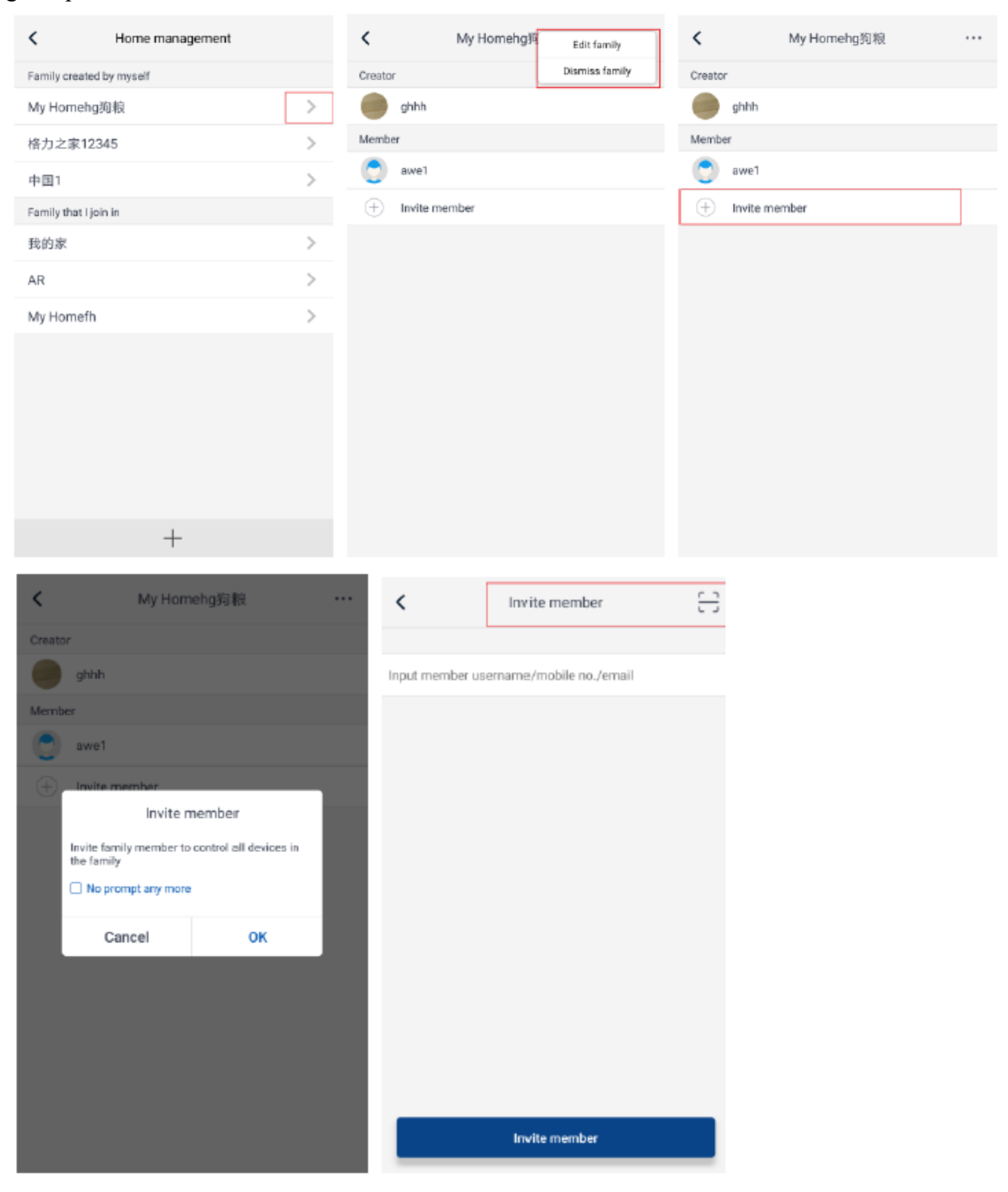

4. Pagalba Spauskite "Help" ir peržiūrėkite programėlės naudojimo instrukcijas.

| <                           | Help      |        | <                | Help                   |        | <               | Help      |        |
|-----------------------------|-----------|--------|------------------|------------------------|--------|-----------------|-----------|--------|
| Account                     | Appliance | Others | Account          | Appliance              | Others | Account         | Appliance | Others |
| How to sign up              |           | >      | How to add appli | ance                   | >      | How to feedback |           | >      |
| How to log in               |           | >      | Why "Disconnect  | ed" is shown           | >      |                 |           |        |
| How to find back password > |           | >      | Why long distanc | e control can not work | >      |                 |           |        |
| How to change pass          | word      | >      |                  |                        |        |                 |           |        |
| What is family              |           | >      |                  |                        |        |                 |           |        |
| How to create family        | ,         | >      |                  |                        |        |                 |           |        |
| How to invite family        | member    | >      |                  |                        |        |                 |           |        |
| How edit/dismiss fa         | mily      | >      |                  |                        |        |                 |           |        |

# 6. Atsiliepimai

| K Feedback                                                             |
|------------------------------------------------------------------------|
| Please input your feedback with no more than 1200 characters in length |
|                                                                        |
| Submit                                                                 |